| STEP                                                                                                    | FORKLARING                                                                                                    | SKÆRMBILLEDE                                                                                                    |  |  |  |  |  |  |  |
|----------------------------------------------------------------------------------------------------|----------------------------------------------------------------------------------------------------|----------------------------------------------------------------------------------------------------|--|--|--|--|--|--|--|
| Søg Patient i<br>Cosmic                                                                                   | Skriv<br>fødselsdato + P-<br>tal i første rubrik<br>og vælg <b>Ikonet</b><br><b>med</b><br><b>forstørrelsesglas</b><br>eller <b>enter</b>                                      | Image: Menu 251224072 Fornavn Effermavn   MINE FAVORITTER   Kalender   Patientkort                                                                                                    |  |  |  |  |  |  |  |
| Hvis du ikke<br>kender p-tal<br>(Denne<br>procedure<br>skal kun<br>bruges hvis<br>du ikke<br>kender p-tal | Skriv<br>fødselsdato i<br>første rubrik og<br>vælg <i>Ikonet med</i><br><i>forstørrelsesglas</i><br>eller <i>enter.</i><br>Marker derefter<br>ønskede pt. Og<br>vælg <i>OK</i> | S patienter fundet   X     Personnummer   Fornavn   Mellemnavn   Efternavn   Adresse   Telefon     251224-0RT2 *   Testina   Olga   Royndarsen   Testargøta, Testhavn   (00, landakoda og fartelefon) 00298234695     251224-072   Testine Testes   Sannar   Testgøta 200 (skal vera fiktiv), Torshavn   (00, landakoda og fartelefon) 234695     010120-020   test   testesen   test, test |  |  |  |  |  |  |  |
| Åbn<br>rekvirerings-<br>billed                                                                            | Tryk på<br>"Rekvisition og<br>svar", og vælg<br>"Rekvirer<br>laboratorie-<br>undersøgelser"                                                                                    | Booking   >   Rekvirer laboratorieundersøgelser (Nýggj útgvåva)   Alt+Q     Ressenger   >   Rekvirer analyser   Ctrl+Shift+R     Systemadministration   >   Patologi   Alt+Z                                                                                                    |  |  |  |  |  |  |  |
|                                                                                                    | BCC-web                                                                                                    | CPR-nr.:   251224-072   Søg patient   Testesen, Testine Ása Fríða Hanna   Samtykke:     Bekvirent:   Vælg   Vælg   Andre     Kontaktjæge:   Søg   Søg     Svarmodtager:   Søg   Søg     Prøyetagning:   Tøges i ambuletorium   Runde:     Data:   8003.2017   Kl.:   Prøvetager:     Ekstern komm.:   Søg   Intern komm.:   (Vises på     (Vises på   Søg   prøvetager)   Søg               |  |  |  |  |  |  |  |
| Vælg Svar-<br>oversigt                                                                                    | Tryk på <b>Svar</b> og<br>derefter <b>Svar-</b><br>oversigt                                                                                                    | CGI BCC-Web NY TEST Færøern<br>Rekvisition Svar Operatør Syste<br>Svar-oversigt<br>CPR-r.: 251224-072 Søg patient                                                                                                    |  |  |  |  |  |  |  |
| Dan oversigt                                                                                              | Tryk på <b>Dan</b><br>oversigt<br>(Der kan ændres<br>på datoerne,<br>hvis du ønsker at<br>se længere<br>tilbage.)                                                              | CGI BCC-Web NY TEST Færøerne, Landssjúkrahúsið     Rekvisition Svar Operatør System                                                                                                    |  |  |  |  |  |  |  |

| Vælg                 | Vælg rekvisition                                                                                                    |                                                                                                    |                                                                                                    |                    |                                                                                |                                                                   |                                              |                  |  |
|----------------------|----------------------------------------------------------------------------------------------------|----------------------------------------------------------------------------------------------------|----------------------------------------------------------------------------------------------------|--------------------|--------------------------------------------------------------------------------|-------------------------------------------------------------------|----------------------------------------------|------------------|--|
| rekvisition          | (find den rette<br>rekvisition, ved<br>at se på dato for<br>prøvetagning)                                                                                   | Rekvisitions-nr.                                                                                                    |                                                                                                    | Svar               | OBS-svar                                                                       | Svarmodtager                                                      | Kontaktlæge                                  | Prøvetagning 👻   |  |
|                      |                                                                                                    | 103254814467                                                                                                    | Ret Slet                                                                                                    |                    |                                                                                | 9704303                                                           |                                              | 07.04.2017 08:00 |  |
|                      |                                                                                                    | <u>103254814807</u>                                                                                                    | Analyseres                                                                                                    |                    |                                                                                | lab                                                               |                                              | 06.04.2017 08:01 |  |
|                      |                                                                                                    | <u>103254814653</u>                                                                                                    | Prøvetages                                                                                                    |                    |                                                                                | 9704102                                                           |                                              | 06.04.2017 08:00 |  |
|                      |                                                                                                    | <u>103254825388</u>                                                                                                    | Analyseres                                                                                                    |                    |                                                                                |                                                                   |                                              | 05.04.2017 14:09 |  |
|                      |                                                                                                    | a                                                                                                    |                                                                                                    |                    |                                                                                |                                                                   |                                              |                  |  |
| Ret/Slet             | Tryk på <b>Ret</b> hvis<br>du ønsker at                                                                                                    | Rekvisitions-nr.                                                                                                    |                                                                                                    | Svar               | OBS-svar                                                                       | Svarmodtager                                                      | Kontaktlæge                                  | Prøvetagning 🔻   |  |
|                      |                                                                                                    | <u>103254814467</u>                                                                                                    | Ret Slet                                                                                                    |                    |                                                                                | 9704303                                                           |                                              | 07.04.2017 08:00 |  |
|                      | du vil slette                                                                                                    | <u>103254814807</u>                                                                                                    | Analyseres                                                                                                    |                    |                                                                                | lab                                                               |                                              | 06.04.2017 08:01 |  |
|                      | rekvisitionen                                                                                                    | <u>103254814653</u>                                                                                                    | Prøvetages                                                                                                    |                    |                                                                                | 9704102                                                           |                                              | 06.04.2017 08:00 |  |
|                      |                                                                                                    | <u>103254825388</u>                                                                                                    | Analyseres                                                                                                    |                    |                                                                                |                                                                   |                                              | 05.04.2017 14:09 |  |
|                      |                                                                                                    |                                                                                                    |                                                                                                    |                    | 1                                                                              | 1                                                                 |                                              |                  |  |
| Ret i<br>rekvisition | Rekvisitionen<br>åbner op, og<br>den kan nu<br>rettes.<br>Se vejledning<br>"Rekvirer<br>analyser" for<br>hvordan man<br>tilføjer eller<br>sletter analyser. | Nation   Nor   Operation   System     geb.virert:   251244-072   gag patient   Testesen, Testine Ása Friða Hanna   Samtyöke:     geb.virert:   140 AM. Almen poykant (Tidliger ed.3) (5704303)   Andre     Svarmodager:   Sog |                                                                                                    |                    |                                                                                |                                                                   |                                              |                  |  |
| Send<br>rekvisition  | Tryk på <b>Send</b><br><i>rekvisition</i> når<br>du har lavet<br>ændringerne.                                                                               | Analysekode<br>Søg Analyse<br>Bordetella pertussis<br>(DNA);Sekr<br>Leukocytter; antalk<br>Kalium;P<br>Carbamid;P<br>Koagulationsfaktor                                                                                       | Forkortelse   Tilføj analyse Genber   :+parapertusis Prioritet   :B Rutine   Rutine Rutine   II+VII+X [INR];P Rutine | stil<br>Vejl.<br>V | Priori<br>Rutine<br>Send rekvisiti<br>Laboratariuu<br>Statens Sauu<br>Institut | tet<br>on Gentag<br>m Materiale<br>m blod<br>blod<br>blod<br>blod | Slet<br>Slet<br>Slet<br>Slet<br>Slet<br>Slet |                  |  |